富田薬品株式会社

# 導入手順書 (Microsoft EdgeのIEモード設定)

第 1.00 版 2022/06/02 富田薬品株式会社

## はじめに

本書「ヘルシーパスポート導入手順書(Microsoft EdgeのIEモード設定)」は、既にヘルシーパスポートサービスを 導入している前提で、店舗スタッフ様にてMicrosoftのIE11 サポート終了に伴うシステムの設定作業をしていただく作 業内容を記述したものです。

| 1.      | $\sim$       | ルシーパスポートEDGE IEモード設定作業 | .1 |
|---------|--------------|------------------------|----|
|         | 1.1.<br>1.2. | はじめに                   | .1 |
|         | 1.3.         | IEモードの設定               | .2 |
| 2. 作業終了 |              | .8                     |    |
| 3.      | 改            | 版履歴                    | .8 |

# 1. ヘルシーパスポートEdge IEモード設定作業

#### 1.1. <u>はじめに</u>

本書は2022年6月15日のMicrosoftのInternet Explorer 11のサポート停止に伴い、既に導入済みのヘルシーパス ポート導入端末にてMicrosoft EdgeのIEモードで起動するよう設定作業を行うための手順書です。薬局Link、店舗通 知などヘルシーパスポート薬局ポータルを利用しているすべての端末で1回だけ作業を行ってください。なお、6月 16日以降はIE11を開いても順次Edgeで起動するようになるとのことです。

#### 1.2. <u>対象端末の確認</u>

(1)

Windowsキー+「R」を押します。

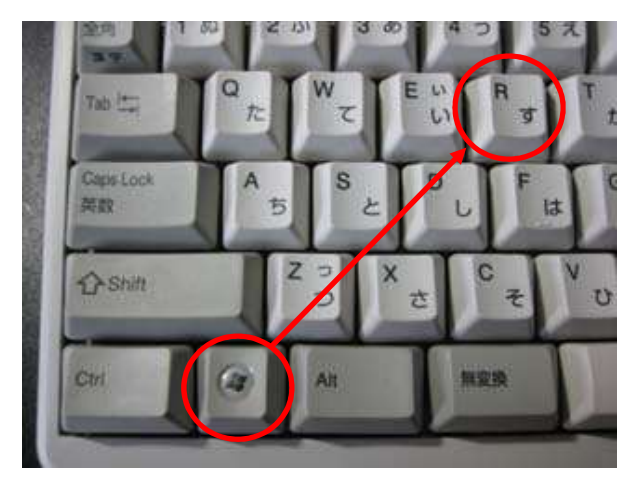

② ファイル名を指定して実行から msedge と入力してEnterキーを押します。

| דיד 🖃          | ル名を指定して実行 ×                                              |
|----------------|----------------------------------------------------------|
|                | 実行するプログラム名、または開くフォルダーやドキュメント名、インター<br>ネットリソース名を入力してください。 |
| 名前( <u>O</u> ) | msedge                                                   |
|                | OK キャンセル 参照( <u>B</u> )                                  |

→Microsoft Edgeが起動した場合は、対象端末になりますので次の作業に進んでください

→「'msedge'が見つかりません。」と表示された場合は、対象端末ではありませんので作業は以上です。

### 1.3. IEモードの設定

① いつものInternet Explorerで薬局ポータルにログインします。

| <b>した</b> へルシーバスボート             |
|---------------------------------|
| 薬局ポータル ログイン                     |
| アカウント(アカウント/メールアドレス)            |
|                                 |
| パスワード                           |
|                                 |
|                                 |
|                                 |
| 2 トップ画面メニューの設定をクリックします。         |
| 設定                              |
| ③ IEモード設定をクリックします。              |
| は<br>IEモード設定                    |
| ■<br>MicroSoft EdgeのIEモード設定手順です |

IEモード設定画面が開きます。

#### IEモード設定

MicroSoft EdgeのIEモード設定を行うためのファイルです。

| 設定タイプ                  | 設定ファイル                    |
|------------------------|---------------------------|
| 薬局Link端末用(ActiveX設定あり) | IEモード設定 zipファイル 薬局Link端末用 |
| 子機用(ActiveX設定なし)       | IEモード設定 zipファイル 子機用       |

④ 下記の薬局Link画面が表示される端末は上の「IEモード設定zipファイル薬局Link端末用」ファイルをクリックし

| I. | -  |   |
|----|----|---|
| 4  | d  |   |
| 6  | 10 | 1 |

| 薬局Link画面                                                                   |  |  |  |  |  |
|----------------------------------------------------------------------------|--|--|--|--|--|
| 🚱 葉鳥Link - [デモ8店] 同期画面 - 個人 - Microsoft Edge - ロ X                         |  |  |  |  |  |
| D https://www.pocketpharmacyjp/pharmacy/phLink/sync?serialN     ポケットファーマシー |  |  |  |  |  |
| 2010日本<br>現在の時刻は <b>09:41</b> です                                           |  |  |  |  |  |
| デモB店                                                                       |  |  |  |  |  |
| <ul> <li>● 動作 ○ 停止</li> </ul>                                              |  |  |  |  |  |
| レセコン<br>2022-05-25 09:41:56 薬局LInkは同期処理実行中です                               |  |  |  |  |  |
|                                                                            |  |  |  |  |  |
| IEモード設定                                                                    |  |  |  |  |  |
| MicroSoft EdgeのIEモード設定を行うためのファーす。                                          |  |  |  |  |  |
| 設定タイプ 設定ファイル                                                               |  |  |  |  |  |
| 薬局Link端末用(ActiveX設定あり) <u>IEモード設定 zipファイル 薬局Link端末用</u>                    |  |  |  |  |  |
| 子機用(ActiveX設定なし) IEモード設定 zipファイル 子機用                                       |  |  |  |  |  |

薬局Link画面が起動しない端末では「IEモード設定zipファイル子機用」ファイルをクリックします。

| TE | 1000 |    |  |
|----|------|----|--|
| 1C |      | 可又 |  |

MicroSoft EdgeのIEモード設定を行うためのファイルです。

| 設定タイプ                  | 設定ファイル                    |
|------------------------|---------------------------|
| 薬局Link端末用(ActiveX設定あり) | IEモード設定 zipファイル 薬局Link端末用 |
| 子機用 (ActiveX設定なし)      | IEモード設定 zipファイル 子機用       |

| healthy-passport.com から iemode_hp.zip (1.05 KB) を開くか、または保存しますか? ファイルを開く(O) 保存(S) ▼ キャンセル(C) × |
|-----------------------------------------------------------------------------------------------|
|                                                                                               |
| ⑥ 下記のフォルダーが表示されますので「iemode_hp」または「iemode_hp_noax」フォルダーをダブルクリックしま                              |
| す。                                                                                            |
| □ 名前                                                                                          |
| iemode_hp ファイル フォルダー                                                                          |
| ※もし上記フォルダーではなく下記のような「EdgeIEモード設定_hp.bat」または「EdgeIEモード設定_hp_noax.bat」ファ                        |
| イルが表示された場合は①の手順に進んでください。                                                                      |
| □ 名前                                                                                          |
| Sites.xml Sites.xml                                                                           |
| ⑦「EdgeIEモード設定_hp.bat」または「EdgeIEモード設定_hp_noax.bat」ファイルをダブルクリックします。                             |
| 展開     iemode_hp       圧縮フォルダーツール                                                             |
| iemode_hp.zip > iemode_hp                                                                     |
| □ 名前                                                                                          |
|                                                                                               |
| sites.xml                                                                                     |
|                                                                                               |
| ⑧ 圧縮(zip形式)フォルダーの下記のメッセージが表示されたら「すべて展開」をクリックします。                                              |
| 圧縮 (zip 形式) フォルダー ×                                                                           |
| このアプリケーションは、このフォルダーにあるほかの圧縮ファイ ルに依存している可能性があります。                                              |
| アプリケーションを正しく実行するには、最初にすべてのファイル<br>を展開することをお勧めします。                                             |
| すべて展開(X) 実行(U) キャンセル                                                                          |

④ 展開先の選択とファイルの展開に展開先フォルダーが表示されますので、そのまま「展開」をクリックします。

|        |                                                         | $\times$ |
|--------|---------------------------------------------------------|----------|
|        | ■ 圧縮 (ZIP 形式) フォルダーの展開                                  |          |
|        | 展開先の選択とファイルの展開                                          |          |
|        | ファイルを下のフォルダーに展開する(F):                                   |          |
|        | C:¥Users¥mc¥Downloads¥iemode_hp 参照(R)                   |          |
|        | ✓ 完了時に展開されたファイルを表示する(H)                                 |          |
|        |                                                         |          |
|        |                                                         |          |
|        |                                                         |          |
|        |                                                         |          |
|        |                                                         |          |
|        |                                                         |          |
|        |                                                         |          |
|        | 展開(E) キャンセル                                             |          |
| \<br>\ |                                                         |          |
| )      | 展開すると再度フォルダーが表示されますので「iemode hp」または「iemode hp noax」フォルダ | ーをダブル    |

ックします。 □ 名前 iemode\_hp ① 「EdgeIEモード設定\_hp.bat」または「EdgeIEモード設定\_hp\_noax.bat」ファイルが表示されたら、

ファイル名を右クリックして「管理者として実行」をクリックします。(ダブルクリックはしないでください。)

| ✓ EdgelEモード設定 | 5 | 開く(O)       |
|---------------|---|-------------|
| sites.xml     |   | 編集(E)       |
|               |   | 印刷(P)       |
| •             |   | 管理者として実行(A) |
|               | - | 4.4         |

(12) ユーザアカウント制御が表示されたら「はい」をクリックします。

| ユーザー アカウント制御 ×<br>このアプリがデバイスに変更を加えることを許可します<br>か? |  |  |  |  |  |
|---------------------------------------------------|--|--|--|--|--|
| Windows コマンド プロセッサ                                |  |  |  |  |  |
| 確認済みの発行元: Microsoft Windows                       |  |  |  |  |  |
| 詳細を表示                                             |  |  |  |  |  |
| はい いいえ                                            |  |  |  |  |  |

※または「現在、SmartScreenを使用できません」というメッセージが表示された場合は「実行」をクリックします。

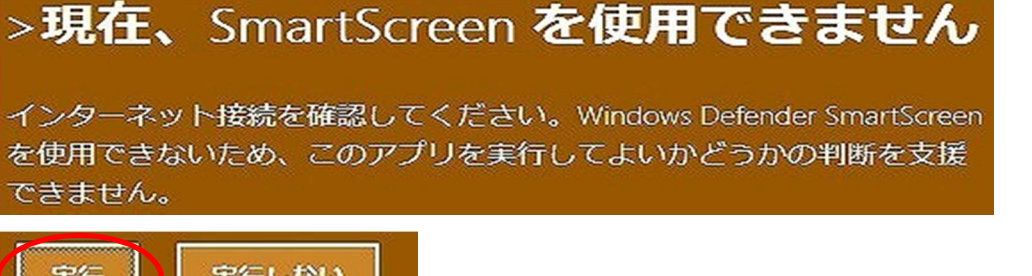

実行実行しない

※または「Windows によって PC が保護されました」というメッセージが表示された場合は「詳細情報」→「実行」をクリ ックします。

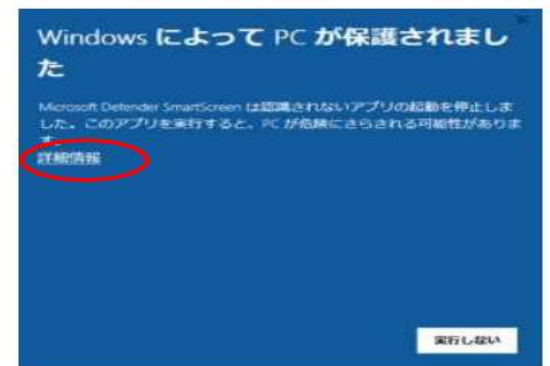

13 処理が正しく終了したことを確認します。

C:¥windows¥System32¥cmd.exe

| EdgeのIEモードを設定します。<br>設定No1 |
|----------------------------|
| この操作を正しく終了しました。            |
| 設定NoZ<br>この操作を正しく終了しました。   |
| 設定No3<br>この操作を正しく終了しました    |
|                            |
| この操作を止しく終了しました。<br>設定No5   |
| この操作を正しく終了しました。            |
| <u>この操作を正しく終了しました。</u>     |
| 設定No/<br>この操作を正しく終了しました。   |
|                            |
| EdgeのIEモードを設定しました。         |
| 続行するには何かキーを押してください         |

上記のようにすべて「この操作を正しく終了しました。」と表示されたら「Enter」キーを押して画面を閉じます。

※「エラー: アクセスが拒否されました。」と表示された場合は、①の手順から再確認してください。

① 現在開かれているエクスプローラーとInternet Explorerの画面をすべて「×」ボタンで閉じます。

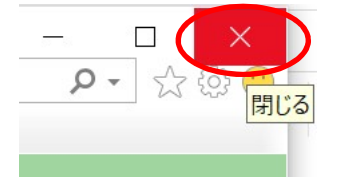

作業は以上です。

# 2. 作業終了

これにて作業は終了になります。

作業が手順書通りにできない場合や、その他ご不明点がございましたら、下記サポート窓口までご連絡ください。

お問い合わせ窓口:富田薬品株式会社

## 3. 改版履歴

| 日付         | 版    | 区分 | 内容   | 担当 |
|------------|------|----|------|----|
| 2022/06/02 | 1.00 | 初版 | 新規作成 | 八木 |
|            |      |    |      |    |
|            |      |    |      |    |